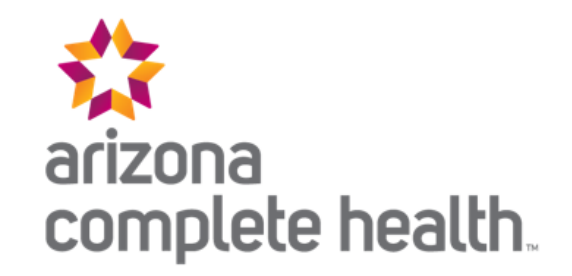

# STATE ONLY ENROLLMENT INPUT FILE PROCESS

AzCH Complete Care State Only Enrollment Input File Process

Effective 10/1/2023

Revised 9/8/2023

## I. INTRODUCTION

The State Only Enrollment (SOE) Process enrolls non-Medicaid eligible individuals receiving State Only (SO) eligible Behavioral Health (BH) services with the contracted Regional Behavioral Health Authority (RBHA) in their home's Geographical Service Area (GSA) to deliver required information to AHCCCS.

The enrollment process is initiated by providers submitting required enrollment data to the RBHA on a SOE Input File.

AzCH Complete Care providers will be expected to successfully test and be ready to begin submitting production files by 6/1/2023.

## FACTS:

- 1. AzCH Complete Care only accepts 'add' SOE transactions. 'Add' transactions are new SOE enrollment span dates for new or previously enrolled members that meet the SOE validation requirements on your requested SOE span dates.
  - a. If you have a "change" or "term" transaction, please see the Technical Assistance section on how to request on of these two transactions.
    - i. Please note that RBHAs can only send changes to AHCCCS for active SOE that were opened by them.
  - b. "Change" and "term" transactions through the SOE input process will be a post Go-Live enhancement (ETA TBD).
- 2. State Only eligible services can include (not limited to) BH Crisis, jail release planning services, services covered by SABG, MHBG and CBHSF funds. See AHCCCS Covered Services.
- 3. Most SOE spans submitted to AHCCCS will be visible on AHCCCS Online enrollment tabs once AHCCCS has approved the submission. Some SOE spans may not show if submission falls under section 3c scenarios below as AHCCCS Medical Enrollment is priority over State Only in AHCCCS portals. Use RBHA Provider Portals to determine if SOE is needed.
- 4. Also known as Non-Title, NTXIX/XXI, N19, NT.
- 5. AzCH Complete Care's RBHA GSA is the Southern AZ counties: Pima, Santa Cruz, Cochise, Greenlee, Graham, Yuma and La Paz

### TIP: Utilize AHCCCS Online and available RBHA Provider Portals to verify that member meets SOE requirements!

6. State Only members with an active enrollment span are enrolled in the pharmacy system under a default group with very limited benefits if RBHAs do not have the proper data to identify them as part of a special SO pharmacy group. Please ensure that proper and timely identifying data is submitted for members to ensure they are enrolled with the proper pharmacy group. Below are the special groups a SO member can be enrolled under and the data sources AzCH Complete Care uses for the identifiers.

### a. Serious Emotional Disturbance (SED) children aged 0-17.

- i. Data Source:
  - 1. Pre 10/1/2023: Diagnosis codes from claims data
  - Post 10/1/2023: Via the SED determination process using a Behavioral Health Category (BHC) like the SMI process below. <u>https://www.azahcccs.gov/PlansProviders/Downloads/HealthPlans/2022/SED\_EligibilityDeterminationsFAQs.pdf</u>

### b. Serious Mental Illness (SMI) Adults aged 18+

i. Data Source: AHCCCS receives the BHC data for SMI members from the SOE Input process (hence why it's important to populate this field on the SOE Input file to us!) and the SMI determination process.

### c. Substance Use

- i. Data Source: DUGless data that providers submit to AHCCCS and claims data submitted to RBHAs.
- d. Children's Behavioral Health Services Fund (CBHSF) aka Jake's Law for students up to age 21.9
  - i. Data Source: Reporting data that providers submit to RBHAs
- 7. Claims should only be submitted after verifying that the enrollment request has fully processed into AzCH Complete Care Complete Care enrollment systems using the provider web portal or daily status report provided in this process.
- 8. Members can be enrolled with the SOE input process if:

### LINK: See Section VIII for examples of the below scenarios: <u>SOE Eligibility Examples</u>

- a. The SOE begin date with AzCH Complete Care must be  $\geq 10/1/2022$ .
- b. Their physical/home address is within the AzCH Complete Care service area.
- c. The services being billed are SO Eligible services.
- d. They are not enrolled with any of the AHCCCS Plan types listed below on the SOE dates being requested.

- 1. Any AHCCCS Complete Care (ACC) Plan
- 2. AHCCCS Fee For Service (FFS) other than Medicare Savings Program
- 3. Any AHCCCS Long Term Care (LTC) Plan
- 4. Any AHCCCS Tribal Regional Behavioral Health Authority (T/RBHA) or American Indian Health Program (AIHP)
- 5. Any AHCCCS RBHA (for SMI Opt Outs, State Only, etc.)
- e. If member has Serious Mental Illness (SMI), they must undergo a financial screening. If member refuses screening, they are not eligible for SO. Please see AMPM 650 for additional information.
- f. There are certain situations where a member will appear already enrolled with AHCCCS, but would be eligible for SOE.
  - i. SOE dates in these scenarios must align with the enrollment dates with one of the below Health Plan types and member home address requirement.

### PLEASE NOTE: Enrollments may be submitted for BOTH enrollment types for the following scenarios.

### **Best Practice:**

- Use a "Crisis" process for any short term services (any services that you know have an end date to them e.g. Crisis) and/or qualifying BH services provided for a member that is enrolled with any other plan.
- Use SOE process for ongoing/long term services for members meeting all other validation requirements in these two enrollment scenarios.
  - 1. Incarcerated Member with suspended AHCCCS Medicaid Enrollment (e.g. CTYPRI Health Plan)
  - 2. AHCCCS Medicare Savings Program (e.g. QMB, SLMB, QI1)

## **II. TESTING**

AzCH Complete Care Providers who need to submit State Only Enrollments will be required to successfully pass SOE Input File testing before being permitted to submit in production.

## FACTS:

- 1. All examples in training process documents will use the test Provider name of 'XYZ, Inc.' and Provider ID of 'XYZ'. Providers should use their assigned Provider ID found in the file specifications for Test and Production.
- 2. Testing for both SOE and "Crisis" Input file processing will begin 4/24/2023. Providers will be notified as to which weekly testing wave they will be a part of.
- 3. 25 Test Members per SOE and "Crisis" Input file
  - a. SOE members can be created by provider.
  - b. AzCH Complete Care will provide a list of Test members for "Crisis" no later than 4/20/2023.
  - c. At least 5 of these members on each file must be "negative" test scenarios so providers can test reaction to error messages.
    - i. SOE Examples missing required data, start date after end date, etc.
    - ii. Crisis Examples members not on Test member list, missing required data, start date after end date, etc.
- 4. 95% successful submission of 'positive' test scenarios for each file will be considered passing for file ingestion.
  - a. At least 19/20 'positive' test records should process without issue on each file and received on a Test Status report (with a non "Error Pending" status requiring resubmission for SOE.)
  - b. This is cumulative, so rejected records can be resubmitted on a new test file if needed.
- 5. Email SOE Input Test files to AzCH Complete Care Enrollment team inbox (<u>AZCHEnrollment2@azcompletehealth.com</u>) and copy Jack Sneed (<u>jsneed@azcompletehealth.com</u>) for processing <u>NOT SFTP.</u>
  - a. Email header: AC SOE Testing\_XYZ\_Test Attempt #[]
  - b. File Name: Add "T[attempt #] at the end of file. Example:

### AC SOE\_XYZ\_20230501\_T1 AC SOE\_XYZ\_20230503\_T2

**Tip:** Follow the Work Process steps in section V below skipping any reference to SFTP and just send files to Enrollment team inbox during testing.

- 6. AzCH Complete Care will provide Status files for SOE Test submissions like production, however these will be exchanged via secure email as well rather than SFTP in test.
- 7. In the same email you receive your test results, AzCH Complete Care will also provide your current testing status. If you have successfully passed input file testing with at least a 95% success rate, AzCH Complete Care will also ask you to attest that all response files have been integrated into your processes successfully.

Tip: This can just be a response to the email we send your results with.

- 8. Once attestation is received, your testing will be complete for that process.
- 9. You must pass testing for both "Crisis" and SOE processes to be permitted to submit files through production.

## III. SFTP

AzCH Complete Care is utilizing a Secure File Transfer Protocol (SFTP) process to exchange SOE files securely with providers in production after Go-Live. This will include the provider exchanging the initial SOE Input file with AzCH Complete Care and AzCH Complete Care exchanging Status Reports with the providers.

Please note that any mention of specific directories going forward in the document are referencing the standard Centene directory setup. Some providers may have had access to the SFTP prior to this standard going live and have a different SFTP directory setup. Please see the SFTP Crosswalk supplemental document for exact locations for each provider group.

## FACTS:

- 1. For examples of the SFTP and how it integrates with the full process, see the Work Process portion of Section V.
- 2. SOE Input File Process will depend on exchanging data files (in Excel format) through SFTP.
- 3. February 2023 AzCH Complete Care outreached to gather SFTP log in credentials for providers that will be participating in exchanging SOE and/or "Crisis" files.
  - a. 123 individual user requests received from all providers
  - b. Staff with existing SFTP credentials will continue to log in using these credentials once our IT team validates current credentials.
  - c. New SFTP users will receive two emails once credentials are created from 'GlobalSCAPE\_SFTP@centene.com.' One email with user name and how to connect and a second email with a password.
  - d. Note that if a user already has SFTP credentials for Care1st, but are a new user for AzCH Complete Care, they will have a second log in created for AzCH Complete Care.
- 4. User accounts become disabled after 90 days of non-use.
- 5. Files sitting on SFTP will be deleted after 14 days.

**TIP:** Please be sure to pull your response files to avoid them being deleted!

- 6. Reminder, SFTP will be used for PRODUCTION ONLY. Please do not use SFTP (other than logging in to validate credentials work) until Go-Live unless advised by AzCH Complete Care.
- 7. You should not drop files onto SFTP until notification is received from AzCH Complete Care to do so after Go-live.
- 8. If additional users need access to sftp or you are locked out of your account, please reach out to AzCH Complete Care Enrollment team for assistance using the Technical Assistance Process detailed below.
- 9. If you need to connect to the sftp via a web browser. Log in with provided credentials: https://sftp.centene.com/

| Enhanced File Transfer                 |
|----------------------------------------|
|                                        |
| Log In                                 |
| Username:                              |
| Password: Forgot Password              |
| Use Java <sup>TT</sup> enabled version |

- 10. If you are connecting via FTP App (e.g CoreFTP, WinSCP, FileZilla) use the below connection properties (as necessary) when connecting:
  - a. Host/IP/URL: sftp.centene.com
  - b. Port: 22
  - c. Connection Type: SSH/SFTP

| *         | Site Name                                    |  |  |  |  |  |  |  |  |
|-----------|----------------------------------------------|--|--|--|--|--|--|--|--|
| Site Name |                                              |  |  |  |  |  |  |  |  |
|           | Host / IP / URL                              |  |  |  |  |  |  |  |  |
| _         | sftp.centene.com Advanced                    |  |  |  |  |  |  |  |  |
|           | Username<br>your usemame                     |  |  |  |  |  |  |  |  |
| -         | Password                                     |  |  |  |  |  |  |  |  |
|           | Port Timeout Retries<br>22 61 2 □ Retry On   |  |  |  |  |  |  |  |  |
| L         | PASV 🗆 Use Proxy                             |  |  |  |  |  |  |  |  |
|           | Connection Type                              |  |  |  |  |  |  |  |  |
| _         | SSH/SFTP                                     |  |  |  |  |  |  |  |  |
| ·         | -SSL Options                                 |  |  |  |  |  |  |  |  |
|           | 🗹 SSL Listings 🔽 SSL Transfers 🗖 Clear (CCC) |  |  |  |  |  |  |  |  |
|           | OpenSSL     Windows SSL                      |  |  |  |  |  |  |  |  |
|           | Connect Manager Close                        |  |  |  |  |  |  |  |  |

11. Go – Live Activity:

a. All users will be granted access to ONLY their associated Provider directory. When you log in, they you see you main directory of: \usr\[ Provider Identifying Directory Name]. In this directory you will see two sub-directories:

| Q = = ≥ × ≠ × O              |        |                |  | <b>B</b> • | 4 | ø | ы <sup>ч</sup> - В |
|------------------------------|--------|----------------|--|------------|---|---|--------------------|
| E /\sftp.centene.com\usr\XY. | Z INC\ |                |  |            |   | • |                    |
| Filename                     | Size   | Date           |  |            |   |   |                    |
| J                            |        | 03/27/23 10:00 |  |            |   |   |                    |
| J FromCentene                |        | 03/27/23 10:01 |  |            |   |   |                    |
| 🐌 ToCentene                  |        | 03/27/23 10:01 |  |            |   |   |                    |
|                              |        |                |  |            |   |   |                    |

**TIP:** Examples included are from using the CoreFTP application and each user's view may vary. If using other application or web, the same directory structure will exist.

- 1. ToCentene Or Inbound– This is the main directory for inbound submissions from providers. SOE Input files should be dropped to the specified directory below.
  - a. **ToCentene/Enrollment** or **Inbound/Enrollment** is where providers will drop inbound SOE files
  - b. The **ToCentene/Enrollment or Inbound/Enrollment** directory for each provider will be swept once every business day at 7:00PM CST to pick up pending SOE input files.
  - c. Input files are deleted from directory after they are swept.

| Q 🐵 🚔 🗙 🎍 🕷                                                                                                    | Ð     |                |  | <b>&amp;</b> - 4 | <mark>کر ک</mark> | ы <sup>ч</sup> - В |
|----------------------------------------------------------------------------------------------------|-------|----------------|--|------------------|-------------------|--------------------|
| Image: Image: State of the state of the state of the |       |                |  | •                |                   |                    |
| ^ Filename                                                                                                    | Size  | Date           |  |                  |                   |                    |
| Jul                                                                                                    |       | 03/27/23 10:01 |  |                  |                   |                    |
| AC SOE_XYZ_20230601.xlsx                                                                                                    | 15 KB | 03/26/23 07:17 |  |                  |                   |                    |

- 2. FromCentene This directory will be used for picking up status files for SOE records. Pick up reports from the specified directory below.
  - a. **FromCentene/Responses or Outbound/Responses** is where providers will pick up SOE status reports.
  - b. SOE Status Reports will be dropped on the **FromCentene/Responses or Outbound/Responses** directory on the following schedule. **Please note exact delivery time of day is approximate depending on delivery volume.** 
    - i. See section VI for more detail:
      - 1. SOE Status Report Every business day at 7:00PM CST
      - 2. SOE Fatal Errors Every Friday at 7:00PM CST
      - 3. SOE Admin Term Last business day of each month at 7:00PM CST

|   | 9. 🖻 💾 🗙 📫 🗵                 | e             |                  |  | 4 | ø | ы <sup>ч</sup> - Ю |
|---|------------------------------|---------------|------------------|--|---|---|--------------------|
|   | E /\sftp.centene.com\usr\XY  | Z INC\FromCer | ntene\Responses\ |  |   | • |                    |
| ^ | Filename                     | Size          | Date             |  |   |   |                    |
|   |                              |               | 03/27/23 10:01   |  |   |   |                    |
| k | AC SOE ADMIN TERM_XYZ_20230  | 9 KB          | 08/02/22 08:32   |  |   |   |                    |
| k | AC SOE FATAL ERRORS_XYZ_202  | . 12 KB       | 03/26/23 07:07   |  |   |   |                    |
| k | AC SOE STATUS_XYZ_20230601.x | 13 KB         | 03/26/23 07:08   |  |   |   |                    |
|   |                              |               |                  |  |   |   |                    |

## **IV. PROVIDER SOE INPUT FILE SPECIFICATIONS**

File Name Format: AC SOE\_[Provider Id found in Valid Values list]\_YYYMMDD.xlsx

*Example:* AC SOE\_XYZ\_20230601.xlsx

*File Format:* Excel

SFTP Drop Location: See SFTP Crosswalk for exact location

Daily AzCH Complete Care File Pick Up: 7:00PM CST

Sample File Included with Training Documents: AC SOE\_XYZ\_20230601.xlsx

**TIP:** Sample file can also be used as an input file template! Just replace the sample data and be sure to change the file (including name) name to fit requirements!

## FACTS:

- 1. If using provided sample file as Template, all fields with an ORANGE colored column name are REQUIRED. GREY are optional or situational. Otherwise, use below input file specifications to determine which fields are required on each submission.
  - a. Note AHCCCS ID is only required if known upon submission. Providers SHOULD NOT create a dummy AHCCCS ID for new members or unknown AHCCCS IDs, field should be left blank.
- 2. Please limit file submissions to one SOE file per provider group per day. If necessary, you can add a unique identifier to the end of your SOE file if multiple files need to be submitted per day, but this should be rare.
  - a. Example of file unique identifier:

AC SOE\_XYZ\_20230601\_Tucson

### AC SOE\_XYZ\_20230601\_Yuma

- 3. File names must be unique from all previous file submissions.
- 4. Please see section below on each field's requirements. Input Excel file will require a column header row.
  - a. Field Name listed in specs should be exact column names (in order listed) on submitted Input File.

#### **INPUT FILE SPECIFICATIONS:**

#### \*Asterisk indicates special criteria

|                   | Max<br>Field |                                                                                                    |             |
|-------------------|--------------|----------------------------------------------------------------------------------------------------|-------------|
| Field Name        | Size         | Field Details                                                                                                    | Requirement |
|                   |              | -Provider group identifier. This will tie submitted<br>record to a provider in order to send response<br>files via SFTP.                                                                                                    |             |
| Provider ID       | 3            | -See Valid Values list below.                                                                                                    | Required    |
| Provider Internal |              | <ul> <li>-Unique ID created by the provider.</li> <li>-ID will be sent back on response files so provider can update their systems.</li> <li>-Each member should have a unique ID per provider to avoid submission issues.</li> <li>-Providers should use their provider ID at beginning of ID to avoid duplication issues.</li> <li>Example - Community Bridges starts all Provider Internal System IDs with 'CBI%%%%%'</li> </ul> |             |
| System ID         | *10          |                                                                                                    | Required    |

|                  | Max<br>Field |                                                                                                    |                         |
|------------------|--------------|----------------------------------------------------------------------------------------------------|-------------------------|
| Field Name       | Size         | Field Details                                                                                                    | Requirement             |
|                  |              | -*Provider Internal System ID <u>MUST</u> be 10<br>characters in length. They should begin with<br>the Provider ID as noted above and end with 7<br>additional characters (numbers or letters). |                         |
|                  |              | "A" for adds.                                                                                                    |                         |
|                  |              |                                                                                                    |                         |
| Submission       |              | -All submissions from providers will be                                                                                                    |                         |
| Reason           | 1            | considered 'Adds' until further notice.                                                                                                    | Required                |
| Enrollment Begin |              | Date enrollment span begins in YYYYMMDD                                                                                                    |                         |
| Date             | 8            | format                                                                                                    | Required                |
|                  |              |                                                                                                    | Required if end date is |
|                  |              |                                                                                                    | known, otherwise        |
| Enrollment End   |              | Date enrollment span ends in YYYYMMDD                                                                                                    | should be blank for     |
| Date             | 8            | format                                                                                                    | open-ended enrollments. |
|                  |              | -Member's Medicaid ID (if known)                                                                                                    | Required if known.      |
|                  |              |                                                                                                    | MUST be blank if        |
|                  |              | -Must begin with 'A' (case sensitive) and                                                                                                    | unknown or ID doesn't   |
| AHCCCS ID        | 9            | followed by 8 numbers                                                                                                    | exist yet.              |
| Last Name        | 20           | Member's last name                                                                                                    | Required                |
| Suffix           | 4            | Member Name Suffix                                                                                                    | Optional                |
| First Name       | 12           | Member First Name                                                                                                    | Required                |
| Middle Initial   | 1            | Member Middle Initial                                                                                                    | Optional                |

|                   | Max   |                                                  |             |
|-------------------|-------|--------------------------------------------------|-------------|
| Field Nome        | Field | Eald Details                                     | Dequirement |
| Field Name        | Size  | Field Details                                    | Requirement |
|                   |       | Member Sex                                       |             |
|                   |       | M= Male                                          |             |
| Sex               | 1     | F= Female                                        | Required    |
| Date of Birth     | 8     | Member's DOB in YYYYMMDD format                  | Required    |
| Residential       |       |                                                  | •           |
| Address 1         | 25    | Member's Residential/Home address line 1         | Required    |
|                   |       | Member's Residential/Home address line 2         |             |
| Residential       |       | Residential Address Line 1 must also be          |             |
| Address 2         | 25    | provided                                         | Optional    |
| Residential       |       |                                                  |             |
| Address City      | 20    | Member's Residential/Home address City           | Required    |
|                   |       | Member's Residential/Home address State.         |             |
| Residential       |       |                                                  |             |
| Address State     | 2     | 2 digit State Code only! E.g. 'AZ'               | Required    |
| Residential       | _     |                                                  |             |
| Address Zip       | 5     | Member's Residential/Home address zip code       | Required    |
| Residential       |       | Member's Residential/Home address zip code $+ 4$ |             |
| Address Z1p+4     | 4     | code                                             | Optional    |
| Residential       | 2     | Member's Residential/Home address county. See    |             |
| Address County    | 2     | Valid Values list below.                         | Required    |
| CON               | 0     | Member's SSN. Digits Only. If known, leave       | Ontional    |
| SSIN              | 9     | blank. Do not include a dummy id.                | Optional    |
| Kace              | 3     | Member's Race. See Valid Values list below.      | Optional    |
| Citizan Cada      | 2     | helow                                            | Ontional    |
|                   | 2     |                                                  |             |
| Ethnicity         | 2     | Member's Ethnicity. See Valid Values list below. | Optional    |
| Mailing Addus 1   | 25    | Member's Mailing address line 1                  | Ontingal    |
| Mailing Address I | 25    | Residential Address must also be provided        | Optional    |

|                        | Max  |                                            |                     |
|------------------------|------|--------------------------------------------|---------------------|
| Field Name             | Size | Field Details                              | Requirement         |
|                        |      | Member's Mailing address line 2            |                     |
| Mailing Address 2      | 25   | Mailing Address Line 1 must be provided    | Optional            |
| Mailing Address        |      |                                            |                     |
| City                   | 20   | Member's Mailing address City              | Optional            |
|                        |      | Member's Mailing address State             |                     |
| Mailing Address        |      |                                            |                     |
| State                  | 2    | 2 digit State Code only! E.g. 'AZ'         | Optional            |
| Mailing Address        |      |                                            |                     |
| Zip                    | 5    | Member's Mailing address zip code          | Optional            |
| Mailing Address        |      |                                            |                     |
| Zip + 4                | 4    | Member's Mailing address zip code + 4 code | Optional            |
|                        |      | -Member's Residential/Home Phone Number    |                     |
| Residential Phone      | 10   | -Digits Only                               | Optional            |
|                        | 10   | -Member's Emergency Phone Number           |                     |
|                        |      |                                            |                     |
| <b>Emergency Phone</b> | 10   | -Digits Only                               | Optional            |
|                        |      | -Member's Spoken Language.                 | Required if Reading |
|                        |      |                                            | Language provided,  |
| Spoken Language        | 4    | -See Valid Values list below.              | otherwise optional  |
|                        |      | -Member's Written Language.                | Required if Spoken  |
|                        |      |                                            | Language provided,  |
| Reading Language       | 4    | -See Valid Values list below.              | otherwise optional  |
| Email Address          | 200  | Member's email address                     | Optional            |
|                        |      | Emergency Contact name for member e.g.     |                     |
| Care Of                | 35   | guardian, fiduciary, etc.                  | Optional            |

|               | Max<br>Field |                                                                                                    |             |
|---------------|--------------|----------------------------------------------------------------------------------------------------|-------------|
| Field Name    | Size         | Field Details                                                                                                    | Requirement |
|               |              | -Indicates an adult with an AHCCCS approved<br>SMI determination or a child with an AHCCCS<br>approved SED determination. |             |
|               |              | S = SMI                                                                                                    |             |
|               |              | -Only sent for SMI adults aged $\geq 18$ .                                                                                |             |
|               |              | $\mathbf{Z} = \mathbf{SED}$                                                                                               |             |
|               |              | -Only sent for SED children aged < 18.                                                                                    |             |
| SMI Indicator | 1            | -Only sent for effective dates $\geq 20221001$                                                                            | Optional    |

### VALID VALUES LIST:

#### Provider ID

| Input<br>Value | Description                     |
|----------------|---------------------------------|
| BAN            | BANNER-UNIVERSITY HEALTH CARE   |
| BLA            | EASTERSEALS BLAKE FOUNDATION    |
| CAR            | CARING CONNECTIONS              |
| CBI            | COMMUNITY BRIDGES               |
| CDL            | CASA DE LOS NINOS               |
| CHA            | COMMUNITY HEALTH ASSOC          |
| CMS            | COMMUNITY MEDICAL SERVICES      |
| COD            | CODAC                           |
| CON            | CONNECTIONS SOUTHERN AZ         |
| COP            | COPE INC.                       |
|                | COMMUNITY PARTNERS INTEGRATED   |
| CPI            | HEALTHCARE                      |
| CPR            | CRISIS PREPARATION AND RECOVERY |

| Input<br>Value | Description                 |
|----------------|-----------------------------|
| CRO            | CROSSROADS MISSION          |
| HAV            | THE HAVEN                   |
| HHW            | HORIZON HEALTH AND WELLNESS |
| HOP            | HOPE INC                    |
| LFC            | LAFRONTERA CENTER, INC.     |
| MHC            | MARANA HEALTH CARE          |
| PAT            | PATHWAYS                    |
| SEA            | SEABHS                      |
| SOL            | SOLARI                      |
| SPE            | SPECTRUM                    |
| TOU            | TOUCHSTONE                  |

### **Residential Address County**

| Input<br>Value | County     |
|----------------|------------|
| 03             | Cochise    |
| 09             | Graham     |
| 11             | Greenlee   |
| 19             | Pima       |
| 23             | Santa Cruz |
| 27             | Yuma       |
| 29             | La Paz     |

### **Race**

| Input<br>Value | Description  |
|----------------|--------------|
| 56             | ASIAN INDIAN |
| 58             | OTHER ASIAN  |

| Input<br>Value | Description                 |
|----------------|-----------------------------|
| 2              | ASIAN/PAC ISLAND            |
| 49             | ASIAN UNKNOWN               |
| 4              | BLACK                       |
| 98             | CUBAN/HAITIAN               |
| 38             | CHINESE                     |
| 6              | CAUCASIAN/WHITE             |
| 37             | FILIPINO                    |
| 57             | GUAM/CHAMORRO               |
| 9              | NATIVE HAWAIIAN             |
| 7              | HISPANIC                    |
| 40             | JAPANESE                    |
| 41             | KOREAN                      |
| 99             | MEXICAN AMERICAN (ADC ONLY) |
| 100            | MEXICAN NATIONAL (ADC ONLY) |
| 8              | NATIVE AMERICAN             |
|                | NAT HAW OR OTHER PAC ISLND  |
| 20             | UNKNOWN                     |
| 59             | OTHER PACIFIC ISLANDER      |
| 15             | OTHER                       |
| 42             | SAMOAN                      |
| 82             | UNKNOWN                     |
| 92             | UNSPECIFIED                 |
| 46             | VIETNAMESE                  |

### Citizen Code

| Input Value | Description   |
|-------------|---------------|
| 17          | HOUSE BILL    |
| 18          | NOT A CITIZEN |
| 19          | UNDOCUMENTED  |

| Input Value | Description |
|-------------|-------------|
| 5           | US CITIZEN  |

### **Ethnicity**

| Input Value | Description      |
|-------------|------------------|
| 57          | CHICANO          |
| 6           | CUBAN            |
| 58          | MEXICAN-AMERICAN |
| 10          | MEXICAN          |
| 3           | NON-HISPANIC     |
| 29          | OTHER HISPANIC   |
| 13          | PUERTO RICAN     |
| 54          | UNKNOWN          |

### Languages (same code set for Written and Spoken fields)

| Input Value | Description   |
|-------------|---------------|
| 8309        | ALBANIAN      |
|             | AMERICAN SIGN |
| 8908        | LANGUAGE      |
| 8311        | AMHARIC       |
| 8313        | ARABIC        |
| 8317        | ARMENIAN      |
| 8798        | CANTONESE     |
| 8358        | CHINESE       |
| 8373        | CROATIAN      |
| 8391        | ENGLISH       |
| 8800        | FARSI         |
| 8401        | FILIPINO      |

| Input Value | Description        |
|-------------|--------------------|
| 8404        | FRENCH             |
| 8915        | GERMAN             |
| 8535        | GREEK              |
| 8425        | HAITIAN/CREOLE     |
| 8431        | HINDI              |
| 8434        | HMONG              |
| 8892        | HOPI               |
| 8435        | HUNGARIAN          |
| 8943        | INDIAN (INDIA)     |
| 8449        | ITALIAN            |
| 8450        | JAPANESE           |
| 8923        | KHMER              |
| 8479        | KOREAN             |
| 8872        | LAOTIAN            |
| 8821        | MANDARIN           |
| 8701        | MON-KHMER          |
| 8929        | NATIVE AMERICAN    |
| 8928        | NAVAJO             |
| 8842        | OTHER              |
| 8898        | POLISH             |
| 8581        | PORTUGUESE         |
| 8591        | RUSSIAN            |
| 8603        | SERBIAN            |
| 8617        | SOMALI             |
| 8623        | SPANISH            |
| 8634        | TAGALOG            |
| 8695        | UNKNOWN/UNSPECIFIC |
| 8672        | VIETNAMESE         |
| 8941        | YIDDISH            |

## V. PROVIDER SOE INPUT FILE SUBMISSION PROCESS (PRODUCTION)

Providers will initiate the SOE Process by submitting a SOE Input file to AzCH Complete Care via SFTP.

## FACTS:

- 1. AzCH Complete Care only accepts "add" SOE transactions. "Add" transactions are new SOE enrollment span dates for new or previously enrolled members that meet the SOE validation requirements on your requested SOE span dates.
  - a. If you have a "change" or "term" transaction, please see the Technical Assistance section on how to request on of these two transactions.
    - i. Please note that RBHAs can only send changes or terms to AHCCCS for active SOE that were opened by them.
  - b. "Change" and "term" transactions through the SOE input process will be a post Go-Live enhancement (ETA TBD).
- 2. It is expected that you will ensure that proper validation as described in the **FACTS** portion of Section I is being completed using AHCCCS Online to avoid invalid submissions which lead to production delays.
- 3. It is expected that AzCH Complete Care will provide resolution on each submitted record via reporting on the SFTP within 10 business days whether the record was fully processed or rejected due to error. We will only send records that you have submitted and other providers will not see your submission statuses.
- 4. AzCH Complete Care turnaround times for SOE Input file status and resolution begin the business day after you submit the input file.
  - a. If an input file is dropped on SFTP on Monday, the turnaround time would begin Tuesday.

## WORK PROCESS:

### LINK: See Section VIII for examples of how a provider would work this process: <u>Provider SOE Input File Work Process</u>

Providers will use the SOE Input file to request enrollment spans for eligible State Only services. See File Specifications section for more information on file layouts and processing edits. AzCH Complete Care will also provide a SOE Input File template for any providers that will be managing this process manually.

- 1. You will drop your SOE input file onto the designated SFTP directory.
- 2. AzCH Complete Care automated jobs will sweep SFTP and pull any SOE input files at 7:00PM CST every business day.
- 3. AzCH Complete Care Enrollment team will review files and submit any accepted records to AHCCCS for processing.
- 4. AHCCCS will send response files back to AzCH Complete Care within 2 business days.
- 5. AzCH Complete Care will load any AHCCCS accepted records to systems for Claims submissions within 48 hours of notification from AHCCCS.
- 6. AzCH Complete Care will provide Status Report(s) to you for each submitted record in their designated SFTP directory. You will use Reports to update statuses in your system and/or perform further action. See Status Reports section for more information and specifications for Status Reports.
- 7. If record needs to be resubmitted due to an 'Error Pending' or 'Rejected' message on the status file, resend record on your next file with the corrected data if needed!
  - a. Ensure you are using the same Provider ID and Provider Internal ID to match your previous submission!

## VI. SOE STATUS REPORTS FILES SPECIFICATIONS

AzCH Complete Care will provide frequent SOE Status Reports for providers to utilize in their processes. Each of the three reports are described below.

### SOE Input File Status Report

File Name Format: AC SOE STATUS\_[Provider ID]\_YYYYMMDD.xlsx

File Format: Excel

SFTP Drop Location: See SFTP Crosswalk for exact location

File Drop Schedule: Monday-Friday 7:00PM CST

## FACTS:

- 1. Report provides a status of each provider's submitted SOE records.
- 2. Allow 2 business days for submissions to show on their first SOE Status Report.
- 3. Allow 2 business days for submissions to fall off future reports once they show up in an Accepted, Error Pending or Rejected status.
- 4. Other than Status and Error Message, all data on report is generated from the input file the record was received on.
- 5. Any active 'Error Pending' record will be voided in the system if no action is taken within 10 business days. Provider and their assigned AzCH Complete Care Provider Engagement rep will be notified via email in case additional training is needed. Record will not process any further.

#### **REPORT SPECIFICATIONS:**

| Report field list        | Report field note                                    |
|--------------------------|------------------------------------------------------|
| Provider ID              |                                                      |
| Provider Internal System |                                                      |
| ID                       |                                                      |
|                          | ``A'' = Add                                          |
|                          | "C" = Change (from provider email requests, not      |
|                          | input files!)                                        |
|                          | "T" = Term (from provider email requests, not        |
| Submission Reason        | input files!)                                        |
| Enrollment Begin Date    | YYYYMMDD                                             |
| Enrollment End Date      | YYYYMMDD                                             |
| AHCCCS ID                | Member Medicaid ID                                   |
| Last Name                |                                                      |
| First Name               |                                                      |
| Sex                      |                                                      |
| Date of Birth            | YYYYMMDD                                             |
| SOE Status               | See Valid Values List Below                          |
|                          | -Received on 'Rejected' and 'Error Pending' statuses |
|                          | -Any special notes from AzCH Complete Care for       |
|                          | other statuses to provider may also be included in   |
| Error Message            | this field if needed                                 |

#### VALID VALUES LIST:

| SOF Statue        | Description                                                                                                    | Responsible for Next |
|-------------------|----------------------------------------------------------------------------------------------------|----------------------|
| New               | Add record received by AzCH Complete Care that is new to                                                                                                    | 51005                |
| Pending           | our internal systems and is pending RBHA review.                                                                                                    | AzCH Complete Care   |
|                   |                                                                                                    |                      |
| Change<br>Pending | Add record received by AzCH Complete Care that is being<br>reinstated or inserted to an existing member in our internal<br>systems and is pending RBHA review.                                                                                                    | AzCH Complete Care   |
| Error             | <ul> <li>Record rejected by AzCH Complete Care due to missing data (with error message describing error.)</li> <li>Providers are required to resubmit corrected enrollment request on future file.</li> <li>Ensure that same Provider ID and Provider Internal System</li> </ul>                                          |                      |
| Pending           | ID are used on resubmission to tie submissions together.                                                                                                    | Provider             |
| Approved          | Record approved by AzCH Complete Care and pending submission to AHCCCS.                                                                                                    | AzCH Complete Care   |
|                   | <ul> <li>-Record rejected by AzCH Complete Care during RBHA<br/>review.</li> <li>-Rejections by RBHA are typically due to qualification issues<br/>(e.g. member already enrolled with AzCH Complete Care,<br/>enrolled with another plan, etc.)</li> <li>-Record can not be resubmitted unless member's AHCCCS</li> </ul> |                      |
| Rejected          | enrollment status changes and becomes SOE eligible.                                                                                                    | Provider             |
| Sent              | Record sent to AHCCCS and awaiting approval.                                                                                                    | AHCCCS               |
| Accepted          | <ul> <li>-Record passed AHCCCS review and has successfully been<br/>loaded to AzCH Complete Care systems.</li> <li>-Claims can be submitted for approved enrollment period.</li> </ul>                                                                                                    | Provider             |

## SOE Input Fatal Errors Report

File Name Format: AC SOE FATAL ERRORS\_[Provider ID]\_YYYYMMDD.xlsx

File Format: Excel

SFTP Drop Location: See SFTP Crosswalk for exact location

File Drop Schedule: Friday 7:00PM CST

## FACTS:

- 1. There are instances when a record will not be loaded at all to the AzCH Complete Care system but will not show on the SOE Status report. These are due to issues that would not allow an enrollment/member record to be built, such as:
  - Enrollment Start Date Missing
  - SOE Enrollment date overlaps an existing current enrollment span
  - Provider ID and Provider Internal System ID not matching an existing 'Error Pending' upon resubmission.
  - Provider ID and Provider Internal System ID empty
- 2. You will need to determine next steps for member enrollment.
- 3. No file will be provided if provider does not have Fatal Errors that week.

#### **REPORT SPECIFICATIONS:**

| Field Names | Details |
|-------------|---------|
| PROVIDER ID |         |

| PROVIDER          |              |
|-------------------|--------------|
| INTERNAL          |              |
| SYSTEM ID         |              |
| AHCCCS ID         | If available |
| LAST NAME         |              |
| FIRST NAME        |              |
| SEX               |              |
| DOB               | YYYYMMDD     |
| ENROLLMENT        | YYYYMMDD     |
| <b>BEGIN DATE</b> |              |
| ENROLLMENT        | YYYYMMDD     |
| END DATE          |              |
| ERROR             |              |
| MESSAGE           |              |

## SOE Administrative Termination Report

File Name Format: AC SOE ADMIN TRM\_[Provider ID]\_YYYYMMDD.xlsx

File Format: Excel

SFTP Drop Location: See SFTP Crosswalk for exact location

File Drop Schedule: Last business day of each month at 7:00PM CST.

## FACTS:

- 1. AHCCCS requires RBHAs to administratively term any active SO member without utilization in the past 120 days.
- 2. AzCH Complete Care will term any active SO member without any claims activity within the past 120 days on a monthly basis.

- 3. List to be provided to you for informational purposes after enrollments have been terminated.
- 4. List will only include SOE that were submitted by your provider group.

#### **REPORT SPECIFICATIONS:**

| Field Names       | Details           |
|-------------------|-------------------|
| AHCCCS ID         |                   |
| LAST NAME         |                   |
| FIRST NAME        |                   |
| SEX               |                   |
| DOB               | YYYYMMDD          |
| ENROLLMENT        | YYYYMMDD          |
| <b>BEGIN DATE</b> |                   |
| ENROLLMENT        | YYYYMMDD          |
| END DATE          |                   |
|                   | YYYYMMDD          |
| LAST CLAIM        | (will be blank if |
| DOS               | none exist)       |
| LAST              | YYYYMMDD          |
| PHARMACY          | (will be blank if |
| DOS               | none exist)       |

## VII. TECHNICAL ASSISTANCE

If technical assistance is needed for SOE Input File submission or any other enrollment data related concern, please send an email to the AzCH Complete Care Enrollment team for assistance.

### FACTS:

- 1. <u>AzCHEnrollment2@Azcompletehealth.com</u> a. Please ensure that this inbox is in the 'To' line.
- 2. Ensure all messages are sent securely to protect PHI.
- 3. For production, this inbox is only to be used for technical assistance for following issues. All other requests will be sent back to sender to reach out to Provider Network Management for assistance if necessary.
  - a. SOE Input file submission issue
    - i. Subject line should begin with "AzCH Complete Care SOE Issue"
    - ii. Be sure to provide below information for ALL records/members.
      - 1. Member AHCCCS ID (If Known)
      - 2. Provider Internal System ID
      - 3. Provider ID
      - 4. Member First/Last Name
      - 5. Member DOB
      - 6. SOE Start Date
      - 7. SOE End Date
      - 8. SOE Input File Name record submitted on (if relevant to issue)
      - 9. Error/Rejection message received back on SOE Status report that you need assistance with (If relevant to issue)
      - 10. Detail on issue you are experiencing

- b. **SOE Input file Change request.** If you need to make any changes to an ACTIVE AzCH Complete Care SO Member's demographics (Name, DOB, etc.), please send request via email.
  - i. Subject line should begin with "AzCH Complete Care SOE Change"
  - ii. Be sure to provide below information for ALL records/members.
    - 1. Member AHCCCS ID
    - 2. Provider Internal System ID
    - 3. Provider ID
    - 4. Member Current AHCCCS First/Last Name
    - 5. Member Current DOB
    - 6. SOE Start Date
    - 7. Detail what change is needed
  - iii. All changes will be made effective the date of submission.
  - iv. Change can only be made by provider that submitted initial SOE request. AzCH Complete Care will advise if this is not the case in the email response and which provider to coordinate the change with.
- c. **SOE Input file Term request.** If you need to terminate any ACTIVE AzCH Complete Care SO Member, please send request via email.
  - i. Subject line should begin with "AzCH Complete Care SOE Term"
  - ii. Be sure to provide below information for ALL records/members.
    - 1. Member AHCCCS ID
    - 2. Provider Internal System ID
    - 3. Provider ID
    - 4. Member Current AHCCCS First/Last Name
    - 5. Member Current DOB
    - 6. SOE Start Date
    - 7. Indicate if you would like a current day or end of month term? AHCCCS only allows these two options.
  - iii. Term request can only be made by provider that submitted initial SOE request. AzCH Complete Care will advise if this is not the case in the email response and which provider to coordinate the change with.

### d. "Crisis" Input file submission issue

- i. Subject line should begin with "AzCH Complete Care Crisis"
- ii. Be sure to provide below information for ALL records/members.
  - 1. Member AHCCCS ID (If Known)
  - 2. Provider Internal System ID
  - 3. Member First/Last Name

- 4. Member DOB
- 5. "Crisis" Start Date
- 6. "Crisis" End Date
- 7. "Crisis" Input File Name record submitted on (if relevant to issue)
- 8. Error/Rejection message received back on Crisis Status report that you need assistance with (if relevant to issue)
- 9. Detail on issue you are experiencing

### e. AHCCCS/AzCH Complete Care Enrollment Portal discrepancies

- i. Subject line should begin with "AHCCCS/AzCH Complete Care Enrollment Portal Issue"
- ii. Be sure to provide below information for ALL records/members.
  - 1. Member AHCCCS ID (If Known)
  - 2. Member First/Last Name
  - 3. Member DOB
  - 4. Enrollment Start Date
  - 5. Enrollment End Date
  - 6. Detail on issue you are experiencing
- f. SFTP New User Request: For users that will need to submit SOE or "Crisis" input files.
  - i. Subject line should begin with "AzCH Complete Care SFTP New User"
  - ii. Be sure to provide below information for ALL records/members.
    - 1. New user's first and last name
    - 2. New user's email address
    - 3. New user's associated Provider
    - 4. New user's business phone number
  - iii. New user will receive log in credentials from 'GlobalScape' email once completed.
- g. **SFTP Account Password Reset Request:** To be used to refresh user log in due to inactivity or too many incorrect login attempts.
  - i. Subject line should begin with "AzCH Complete Care SFTP Password Reset"
  - ii. Be sure to provide below information for ALL records/members.
    - 1. User's first and last name
    - 2. User's email address
    - 3. User's associated Provider
    - 4. User's business phone number
    - 5. User' login/username (do not send password!)

- iii. New user will receive new password from 'GlobalScape' email once completed.
- 4. Please only send one email per specific issue type.
  - a. You can include multiple members in each individual email for a specific issue type. Just add all the required data per issue into an Excel spreadsheet for easier access and review!
- 5. Expect a response from an Enrollment team representative within 5 business days.
  - a. Are any processing or email responses not meeting promised turn around?
    - i. Escalate to Francesca Douglas, Senior Manager Enrollment, <u>francesca.douglas@centene.com</u> and Bennie Johnson, Enrollment Supervisor, <u>bennie.johnson@centene.com</u> and copy Jack Sneed, Health Plan Business Analyst, jsneed@azcompletehealth.com

## **VIII. REFERENCES**

See below for screen prints and examples of topics discussed in this Process Guide.

## **1. SECTION I – INTRODUCTION**

- A. SOE Eligibility Examples
- a. Scenario: Member Not Found on AHCCCS Online Portal

**Test Member Case:** Provider wants to submit open-ended SOE effective 10/1/2022 for Michael Smith, DOB 1/2/1995, M.

**Research:** Member searched in Name/DOB search using data provided and adjusting name (Mike, Smith Jr, Smith II, etc) with no matches

Member Eligibility Verification: Recipient Search

|                             |                                                    | Recipient Search                                                                  |
|-----------------------------|----------------------------------------------------|-----------------------------------------------------------------------------------|
| * indicates required fields |                                                    |                                                                                   |
| Search For:                 | RECIPIENT                                          |                                                                                   |
| Search By:                  | O AHCCCS ID and DOB                                |                                                                                   |
|                             | O LAST NAME, DOB and SSN                           |                                                                                   |
|                             | O AHCCCS ID, NAME and DOB                          |                                                                                   |
|                             | ○ AHCCCS ID, LAST and FIRST NAME and DOB           |                                                                                   |
|                             | LAST and FIRST NAME & DOB                          |                                                                                   |
|                             | C LAST and FIRST NAME, DOB & SSN                   |                                                                                   |
|                             | ○ LAST and FIRST NAME, DOB & MEDICARE CLAIM NUMBER |                                                                                   |
| Search Fields               |                                                    |                                                                                   |
| Last Name:*                 | SMITH                                              |                                                                                   |
| First Name:*                | MICHAEL                                            |                                                                                   |
| Date of Birth:*             | 01/02/1995                                         | (MM/DD/YYYY)                                                                      |
| Date of Services (DOS)      |                                                    |                                                                                   |
| Regin Date:                 |                                                    | •The verification will be p                                                       |
| End Date:                   | 08/01/2022                                         | <ul> <li>The Begin Date of Service</li> <li>The End Date of Service</li> </ul>    |
| End Date:                   | 08/01/2022                                         | <ul> <li>For hospital provider typ</li> <li>For all other provider typ</li> </ul> |
|                             | INVALID/MISSING SUBSCRIBER/INSURED ID              |                                                                                   |
|                             | Search Clear                                       |                                                                                   |

**Result:** SOE request can be submitted to AzCH Complete Care.

b. Scenario: Member Found on AHCCCS Online Portal, but no active eligibility

**Test Member Case**: Provider wants to submit open-ended SOE effective 10/1/2022 for member found on AHCCCS Online portal.

**Research:** Member searched by AHCCCS ID/DOB and found termed effective 7/31/2022.

|                                  |              | Eligi          | bility Renewal Date                 |                |                  |                                      |  |  |  |  |
|----------------------------------|--------------|----------------|-------------------------------------|----------------|------------------|--------------------------------------|--|--|--|--|
| Eligibility Renewal Date:        | 05/31/2023   |                |                                     |                |                  |                                      |  |  |  |  |
|                                  |              |                |                                     |                |                  |                                      |  |  |  |  |
|                                  |              |                | Eligibility                         |                |                  |                                      |  |  |  |  |
| Eligibility Group Description    |              | Insurance Type |                                     | Begin Date     | End Date         | Added On                             |  |  |  |  |
| ACUTE                            |              | MC MEDICAID    |                                     | 05/01/2021     | 07/31/2022       | 04/18/2021                           |  |  |  |  |
| Medical Enrollment               |              |                |                                     |                |                  |                                      |  |  |  |  |
| Health Plan ID/Description       | Period Start | Period End     | Rate Code                           | Contract T     | ype Insu         | rance Type                           |  |  |  |  |
| 010422 AZ COMPLETE HEALTH CARE   | 05/01/2021   | 07/31/2022     | 3716 - ADULT <40% EXP MALE 21-44 NO | MDC A ACC/CAP  | HM F<br>ORG/     | EALTH MAINTENANCE<br>ANIZATION (HMO) |  |  |  |  |
| E Service Type Codes             |              |                |                                     |                |                  |                                      |  |  |  |  |
|                                  |              |                |                                     |                |                  |                                      |  |  |  |  |
|                                  |              | Beha           | vioral Health Services              |                |                  |                                      |  |  |  |  |
| BHS Category                     | Begin Date   | End Date       | BHS Site                            | BHS Service Ty | pe               |                                      |  |  |  |  |
| G GENERAL MENTAL HEALTH SERVICES | 05/16/2020   | 07/31/2022     | 51 ARIZONA COMPLETE HEALTH          | CH MENTAL HEA  | LTH FACILITY - O | UTPATIENT                            |  |  |  |  |

### **Result: SOE request can be submitted to AzCH Complete Care.**

c. Scenario: Member Found on AHCCCS Online Portal with active eligibility with an ACC Plan

**Test Member Case:** Provider wants to submit open-ended SOE effective 10/1/2022 for member found on AHCCCS Online portal.

Research: Member searched by AHCCCS ID/DOB and found active enrollment with an ACC plan effective 8/1/2022

|                               |              | Eligi         | bility Renewal Date                    |            |          |                                        |
|-------------------------------|--------------|---------------|----------------------------------------|------------|----------|----------------------------------------|
| Eligibility Renewal Date:     | 08/31/2023   |               |                                        |            |          |                                        |
|                               |              |               |                                        |            |          |                                        |
|                               |              |               | Eligibility                            |            |          |                                        |
| Eligibility Group Description | I            | nsurance Type |                                        | Begin Date | End Date | Added On                               |
| ACUTE                         | м            | C MEDICAID    |                                        | 07/01/2022 |          | 06/03/2022                             |
|                               |              |               |                                        |            |          |                                        |
|                               |              | M             | edical Enrollment                      |            |          |                                        |
| Health Plan ID/Description    | Period Start | Period End    | Rate Code                              | Contract   | Type Ins | surance Type                           |
| 010306 MERCY CARE PLAN        | 08/01/2022   |               | 3918 - NEWLY ELIGIBLE M&F 45-64 NO MDC | A ACC/CAR  | D HM     | HEALTH MAINTENANCE<br>GANIZATION (HMO) |
| € Service Type Codes          |              |               |                                        |            |          |                                        |

| Behavioral Health Services       |            |          |                    |                                        |  |  |  |
|----------------------------------|------------|----------|--------------------|----------------------------------------|--|--|--|
| BHS Category                     | Begin Date | End Date | BHS Site           | BHS Service Type                       |  |  |  |
| G GENERAL MENTAL HEALTH SERVICES | 08/01/2022 |          | 54 MERCY CARE PLAN | CH MENTAL HEALTH FACILITY - OUTPATIENT |  |  |  |

**Result:** SOE request should not be submitted to AzCH Complete Care as member is enrolled with ACC Plan. Work with RBHA of record for claims submission or determine if "Crisis" enrollment request needs to be submitted to AzCH Complete Care for DOS instead.

d. Scenario: Member Found on AHCCCS Online Portal with active FFS eligibility

**Test Member Case**: Provider wants to submit SOE effective 5/1/2022-5/31/2022 for member found on AHCCCS Online portal.

**Research:** Member searched by AHCCCS ID/DOB and found FFS Enrollment span effective 5/23/2022-5/31/2022

|                               |              | Eligi           | bility Renewal Date                     |             |               |            |
|-------------------------------|--------------|-----------------|-----------------------------------------|-------------|---------------|------------|
| Eligibility Renewal Date:     | 08/31/2022   |                 |                                         |             |               |            |
|                               |              |                 |                                         |             |               |            |
|                               |              |                 | Eligibility                             |             |               |            |
| Eligibility Group Description | I            | nsurance Type   |                                         | Begin Date  | End Date      | Added On   |
| ACUTE                         | M            | IC MEDICAID     |                                         | 12/01/2021  |               | 11/19/2021 |
| Health Plan ID / Description  | Deriod Start | M<br>Deriod End | edical Enrollment                       | Contract T  | wne In        |            |
| 008690 FES TEMPORARY          | 05/23/2022   | 05/31/2022      | 3517 - ADULT 40-100% FEMALE 21-44 NO MD | Contract I  | ype In:<br>MC |            |
| Service Type Codes            | 03/23/2022   | 00/01/2022      | 5517 ADDEL 40 100% FEMALE 21 44 NO MD   | C L'ACO/ITO | inc.          | MEDICAID   |
|                               |              |                 |                                         |             |               |            |
|                               |              | Behav           | ioral Health Services                   |             |               |            |
|                               |              |                 | NO BHS ENROLMENT                        |             |               |            |

**Result:** SOE request should not be submitted to AzCH Complete Care with the dates provided as member is FFS for part of the requested enrollment dates. Provider would need to submit services with DOS 5/23/2022-5/31/2022 through the AHCCCS FFS process. Provider would also want to adjust SOE enrollment dates to not overlap the FFS enrollment. SOE could be submitted with SOE dates of 5/1/2022-5/22/2022. Also, since the requested DOS is prior to 10/1/2022, the request would also be rejected for this reason.

e. Scenario: Member Found on AHCCCS Online Portal with active eligibility with an LTC Plan

**Test Member Case:** Provider wants to submit open-ended SOE effective 10/1/2022 for member found on AHCCCS Online portal.

**Research:** Member searched by AHCCCS ID/DOB and found active enrollment with an LTC plan effective 3/22/2018.

|                               |              | Eligi          | bility Renewal Date              |            |          |             |
|-------------------------------|--------------|----------------|----------------------------------|------------|----------|-------------|
| Eligibility Renewal Date:     | 01/31/2023   |                |                                  |            |          |             |
|                               |              |                |                                  |            |          |             |
|                               |              |                | Eligibility                      |            |          |             |
| Eligibility Group Description | 1            | nsurance Type  |                                  | Begin Date | End Date | Added On    |
| LTC                           | L            | C LONG TERM CA | RE                               | 10/01/2017 |          | 03/22/2018  |
|                               |              | M              | edical Enrollment                |            |          |             |
| Health Plan ID/Description    | Period Start | Period End     | Rate Code                        | Contract   | Type Ins | urance Type |
| 190033 TOHONO O'ODHAM         | 03/22/2018   |                | 2210 - SSI DISABLED NON-MEDICARE | P LTC/CAP  | /PAR MC  | MEDICAID    |
| • Service Type Codes          |              |                |                                  |            |          |             |
|                               |              |                |                                  |            |          |             |
|                               |              | Behav          | ioral Health Services            |            |          |             |
|                               |              |                | NO BHS ENROLMENT                 |            |          |             |

**Result:** SOE request should not be submitted to AzCH Complete Care as member is enrolled with ACC Plan. Work with Plan of record for claims submission or determine if "Crisis" enrollment request needs to be submitted to AzCH Complete Care for DOS instead.

f. Scenario: Member Found on AHCCCS Online Portal with active eligibility with T/RBHA

**Test Member Case**: Provider wants to submit open-ended SOE effective 10/1/2022 for member found on AHCCCS Online portal.

**Research**: Member searched by AHCCCS ID/DOB and found active enrollment with a T/RBHA effective 3/1/2019.

|                                                        |              | Elig           | ibility Renewal Date                 |                |                 |             |
|--------------------------------------------------------|--------------|----------------|--------------------------------------|----------------|-----------------|-------------|
| Eligibility Renewal Date:                              | 02/28/2023   |                |                                      |                |                 |             |
|                                                        |              |                |                                      |                |                 |             |
|                                                        |              |                | Eligibility                          |                |                 |             |
| Eligibility Group Description                          |              | Insurance Type |                                      | Begin Date     | End Date        | Added On    |
| ACUTE                                                  |              | MC MEDICAID    |                                      | 03/01/2022     |                 | 02/09/2022  |
|                                                        |              | Μ              | ledical Enrollment                   |                |                 |             |
| Health Plan ID/Description                             | Period Start | Period End     | Rate Code                            | Contract T     | ype Ins         | urance Type |
| 999998 AHCCCS AMERICAN INDIAN HP<br>Service Type Codes | 03/01/2022   |                | 1128 - TANF EXPANDED 45-64 M&F W/QMB | E ACC/FFS      | MC              | MEDICAID    |
|                                                        |              | Beha           | vioral Health Services               |                |                 |             |
| BHS Category                                           | Begin Date   | End Date       | BHS Site                             | BHS Service Ty | pe              |             |
| S SMI                                                  | 03/01/2019   |                | 14 NAVAJO NATION                     | CH MENTAL HEAL | TH FACILITY - C | DUTPATIENT  |

**Result:** SOE request should not be submitted to AzCH Complete Care as member is enrolled with a T/RBHA for BH Services. Work with T/RBHA for claims submission or determine if "Crisis" enrollment request needs to be submitted to AzCH Complete Care for DOS instead.

#### g. Scenario: Member Found on AHCCCS Online Portal with active eligibility with AIHP

**Test Member Case:** Provider wants to submit open-ended SOE effective 10/1/2022 for member found on AHCCCS Online portal.

**Research:** Member searched by AHCCCS ID/DOB and found active enrollment with an AIHP effective 7/29/2022.

|                                  |              | Eligi         | bility Renewal Date                 |            |          |              |
|----------------------------------|--------------|---------------|-------------------------------------|------------|----------|--------------|
| Eligibility Renewal Date:        | 08/31/2023   |               |                                     |            |          |              |
|                                  |              |               |                                     |            |          |              |
|                                  |              |               | Eligibility                         |            |          |              |
| Eligibility Group Description    | I            | nsurance Type |                                     | Begin Date | End Date | Added On     |
| ACUTE                            | м            | MC MEDICAID   |                                     |            |          | 08/02/2019   |
|                                  |              |               |                                     |            |          |              |
|                                  |              | M             | edical Enrollment                   |            |          |              |
| Health Plan ID/Description       | Period Start | Period End    | Rate Code                           | Contract   | lin In   | surance Type |
| 999998 AHCCCS AMERICAN INDIAN HP | 07/29/2022   |               | 1016 - TANF 21-44 MALE NON-MEDICARE | E ACC/FFS  | M        | C MEDICAID   |
| Service Type Codes               |              |               |                                     |            |          |              |

| Behavioral Health Services       |            |          |                                 |                                        |  |  |  |  |
|----------------------------------|------------|----------|---------------------------------|----------------------------------------|--|--|--|--|
| BHS Category                     | Begin Date | End Date | BHS Site                        | BHS Service Type                       |  |  |  |  |
| G GENERAL MENTAL HEALTH SERVICES | 07/29/2022 |          | 98 AMERICAN INDIAN HLTH PROGRAM | CH MENTAL HEALTH FACILITY - OUTPATIENT |  |  |  |  |

**Result:** SOE request should not be submitted to AzCH Complete Care as member is enrolled with AIHP. Work with AIHP for claims submission or determine if "Crisis" enrollment request needs to be submitted to AzCH Complete Care for DOS instead.

h. Scenario: Member Found on AHCCCS Online Portal with active State Only eligibility with a RBHA.

Test Member Case: Provider wants to submit SOE effective 8/1/2022 for member found on AHCCCS Online portal.

**Research:** Member searched by AHCCCS ID/DOB and found active State Only enrollment with a RBHA effective 7/28/2022.

|                                  |              | Elig           | jibility Renewal Date            |                 |                 |              |
|----------------------------------|--------------|----------------|----------------------------------|-----------------|-----------------|--------------|
| Eligibility Renewal Date:        |              |                |                                  |                 |                 |              |
|                                  |              |                |                                  |                 |                 |              |
|                                  |              |                |                                  |                 |                 |              |
|                                  |              |                | Eligibility                      |                 |                 |              |
| Eligibility Group Description    |              | Insurance Type | •                                | Begin Date      | End Date        | Added On     |
| BEHAVIORAL HEALTH STATE O        |              | MC MEDICAID    |                                  | 07/24/2022      |                 | 07/28/2022   |
|                                  |              |                |                                  |                 |                 |              |
|                                  |              |                |                                  |                 |                 |              |
|                                  |              | N              | 1edical Enrollment               |                 |                 |              |
| Health Plan ID/Description       | Period Start | Period End     | Rate Code                        | Contract        | Type Ins        | surance Type |
| NONAHC NON-AHCCCS                | 07/28/2022   |                | S000 - STATE-ONLY BHS            | 9 NON/AH        | с мс            | MEDICAID     |
|                                  |              |                |                                  |                 |                 |              |
|                                  |              |                |                                  |                 |                 |              |
|                                  |              |                |                                  |                 |                 |              |
|                                  |              | Behav          | vioral Health Services           |                 |                 |              |
| BHS Category                     | Begin Date   | End Date       | BHS Site                         | BHS Service Typ | e               |              |
| G GENERAL MENTAL HEALTH SERVICES | 07/28/2022   |                | 39 CIC<10-1/AZCOMPHTH NON19>10-1 | CH MENTAL HEALT | H FACILITY - OU | TPATIENT     |

**Result:** SOE request should not be submitted to AzCH Complete Care as member is enrolled with AzCH Complete Care as State Only. Claims can be submitted for member without an additional enrollment.

*i.* Scenario: Incarcerated Member Found on AHCCCS Online Portal with Active Eligibility

**Test Member Case:** Provider wants to submit open-ended SOE effective 10/1/2022 for member found on AHCCCS Online portal.

**Research:** Member searched by AHCCCS ID/DOB and found ACC enrollment from 3/11/2022-7/28/2022. Member enrollment was suspended on 7/29/2022 due to incarceration.

|                                                                                                    |                                                                                                    | Eligi                                                                 | bility Renewal Date                                                                                                    |                   |                                       |                                  |
|----------------------------------------------------------------------------------------------------|----------------------------------------------------------------------------------------------------|-----------------------------------------------------------------------|----------------------------------------------------------------------------------------------------|-------------------|---------------------------------------|----------------------------------|
| Eligibility Renewal Date:                                                                                                    | 02/28/2023                                                                                                    |                                                                       |                                                                                                    |                   |                                       |                                  |
|                                                                                                    |                                                                                                    |                                                                       |                                                                                                    |                   |                                       |                                  |
|                                                                                                    |                                                                                                    |                                                                       | Eligibility                                                                                                    |                   |                                       |                                  |
| Eligibility Group Description                                                                                                    | 1                                                                                                    | insurance Type                                                        |                                                                                                    | Begin Date        | End Date                              | Added On                         |
| ACUTE                                                                                                    | P                                                                                                    | 4C MEDICAID                                                           |                                                                                                    | 02/01/2020        |                                       | 02/20/2020                       |
|                                                                                                    |                                                                                                    |                                                                       |                                                                                                    |                   |                                       |                                  |
|                                                                                                    |                                                                                                    | Me                                                                    | edical Enrollment                                                                                                    |                   |                                       |                                  |
| Health Plan ID/Description                                                                                                    | Period Start                                                                                                    | Period End                                                            | Rate Code                                                                                                    | Contract          | Type In                               | surance Type                     |
| CTYPRI NO PAYMENT                                                                                                    | 07/29/2022                                                                                                    |                                                                       | 3718 - ADULT <40% EXP M&F 45-64 NO MDC                                                                                         | 1 NO/PMT          | от                                    | OTHER                            |
| CTYPRI indicates:<br>This AHCCCS member's enro<br>This member will be automat<br>Reinstatement typically occur<br>member file is received.<br>If you have questions or cond | llment was temporarily suspe<br>ically re-enrolled with the pre<br>rs within 24-48 hours from th<br>cerns about this member's en | nded.<br>:vious health plan<br>e time AHCCCS re<br>rollment, please n | upon reinstatement.<br>ceives information that the member can be reinst<br>ote the reinstated status will appear on the online | ated and the effe | ective date is re<br>e received and p | tro to the date the<br>processed |
| 010422 AZ COMPLETE HEALTH CARE                                                                                                    | 03/11/2022                                                                                                    | 07/28/2022                                                            | 3717 ADULT <40% EXP FEMALE 21-44 NO MD                                                                                         | C A ACC/CAR       |                                       | HEALTH MAINTENANCE               |

|                                  |            | Behav      | vioral Health Services     |                                        |
|----------------------------------|------------|------------|----------------------------|----------------------------------------|
| BHS Category                     | Begin Date | End Date   | BHS Site                   | BHS Service Type                       |
| G GENERAL MENTAL HEALTH SERVICES | 03/11/2022 | 07/28/2022 | 51 ARIZONA COMPLETE HEALTH | CH MENTAL HEALTH FACILITY - OUTPATIENT |

**Result:** SOE can be submitted with start date of 10/1/2022 as SOE can be submitted while the member enrollment is suspended due to incarceration.

j. Scenario: Member Found on AHCCCS Online Portal with Active QMB Medicare Savings Eligibility

**Test Member Case:** Provider wants to submit open-ended SOE effective 10/1/2022 for member found on AHCCCS Online portal.

Research: Member searched by AHCCCS ID/DOB and found active QMB enrollment effective 12/26/2021.

|              | Eligi           | bility Renewal Date                                                                                                    |                                                                                                    |                                                                                                    |                                                                                                    |
|--------------|-----------------|----------------------------------------------------------------------------------------------------|----------------------------------------------------------------------------------------------------|----------------------------------------------------------------------------------------------------|----------------------------------------------------------------------------------------------------|
| 02/28/2023   |                 |                                                                                                    |                                                                                                    |                                                                                                    |                                                                                                    |
|              |                 |                                                                                                    |                                                                                                    |                                                                                                    |                                                                                                    |
|              |                 | Eligibility                                                                                                    |                                                                                                    |                                                                                                    |                                                                                                    |
| I            | insurance Type  |                                                                                                    | Begin Date                                                                                                    | End Date                                                                                                    | Added On                                                                                                    |
| 0            | QM QUALIFIED ME | DICARE BENEFICIARY                                                                                                    | 03/01/2020                                                                                                    |                                                                                                    | 02/12/2020                                                                                                    |
|              | M               | edical Enrollment                                                                                                    |                                                                                                    |                                                                                                    |                                                                                                    |
| Period Start | Period End      | Rate Code                                                                                                    | Contract Tv                                                                                                    | pe Ins                                                                                                    | urance Type                                                                                                    |
| 12/26/2021   |                 | 8020 - QMB ONLY                                                                                                    | 8 NON/PAY                                                                                                    | MP                                                                                                    | MEDICARE PRIMARY                                                                                                    |
|              |                 |                                                                                                    |                                                                                                    |                                                                                                    |                                                                                                    |
|              |                 |                                                                                                    |                                                                                                    |                                                                                                    |                                                                                                    |
|              | Behav           | ioral Health Services                                                                                                    |                                                                                                    |                                                                                                    |                                                                                                    |
|              |                 | NO BHS ENROLMENT                                                                                                    |                                                                                                    |                                                                                                    |                                                                                                    |
|              | 02/28/2023      | Eligi<br>02/28/2023<br>Insurance Type<br>QM QUALIFIED ME<br>QM QUALIFIED ME<br>MA<br>Period Start<br>12/25/2021<br>Period End<br>12/25/2021<br>Behav | Eligibility Renewal Date 02/28/2023  Eligibility Insurance Type QM QUALIFIED MEDICARE BENEFICIARY  Medical Enrollment Period Start Period End Rate Code 12/25/2021 B020 - QMB ONLY  Behavioral Health Services NO BHS ENROUMENT | Eligibility Renewal Date 02/28/2023  Eligibility Insurance Type QM QUALIFIED MEDICARE BENEFICIARY 03/01/2020  Medical EnrolIment Period Start Period End Rate Code Contract Ty 12/25/2021 8020 - QMB ONLY 8 NON/PAY Behavioral Health Services NO EMS ENROUMENT | Eligibility Renewal Date 02/28/2023  Eligibility Insurance Type Begin Date End Date QM QUALIFIED MEDICARE BENEFICIARY 03/01/2020  Medical EnrolIment Period Start Period End Rate Code Contract Type Ins 12/25/2021 8020 - QMB ONLY 8 NON/PAY MP  Behavioral Health Services NO BHS ENROLMENT |

**Result:** SOE request can be submitted to AzCH Complete Care as SOE can be submitted when member is enrolled in QMB Medicare Savings Program.

### 2. PROVIDER SOE INPUT FILE WORK PROCESS

a. Scenario: Provider needs to send SOE input file to AzCH Complete Care after validating that all records on file pass validation requirements.

Sample files displayed will be provided with training materials.

i. Provider will create a SOE Input file to submit to AzCH Complete Care. *Example file name AC SOE\_XYZ\_20221001.xlsx* 

| AutoSave             | 📼 🗄 🏷 🖓 • 8 •                        | - <del>-</del>                                       |                       | A                                         | C SOE_XYZ_20230601 ~                |                             |                      |                  | l             |                            |                             |                        |                               |                                                                                 |                                            |                           | Ja            | sck Sneed 👔    | œ –            | o x            |
|----------------------|--------------------------------------|------------------------------------------------------|-----------------------|-------------------------------------------|-------------------------------------|-----------------------------|----------------------|------------------|---------------|----------------------------|-----------------------------|------------------------|-------------------------------|---------------------------------------------------------------------------------|--------------------------------------------|---------------------------|---------------|----------------|----------------|----------------|
| File H               | privotChart Analyze                  | insert Draw                                          | Page Layout Form      | mulas Data R                              | teview View Develop                 | oer Design                  | Format He            | ۱p               |               |                            |                             |                        |                               |                                                                                 |                                            |                           |               |                | Comment        | s 🖻 Share      |
| Paste<br>V<br>Clipbo | ut Calibri<br>opy ↓ B I U ↓<br>ard 5 | - 11 - A^ A<br>  ⊞ -   <u>0</u> - <u>A</u> -<br>Font |                       | 라 Wrap Text<br>표 Merge & Center<br>gnment | General<br>s → % 9 500<br>54 Number | Conditional<br>Formatting v | Format as<br>Table ~ | ormal<br>eck Cel | Bad<br>Exp    | Good Good Hy<br>Styles     | Neutral<br><u>Hyperlink</u> | Calculation            | Insert Delete Format<br>Cells | ∑ AutoSum ~ A<br>I Fill ~ Sort & Find &<br>Clear ~ Filter ~ Select ~<br>Editing | Analyze Sensitiv<br>Data Analysis Sensitiv | ty<br>ty                  |               |                |                |                |
| A2                   | x → x × x                            | XYZ                                                  |                       |                                           |                                     |                             |                      |                  |               |                            |                             |                        |                               |                                                                                 |                                            |                           |               |                |                |                |
| A                    | В                                    | с                                                    | D                     | E                                         | F G                                 | н                           | J                    | κ                | L.            | м                          | N                           | 0                      | P                             | Q                                                                               | R                                          | s                         | τυ            | v              | w              | x              |
| 1 Provider           | D Provider Internal System ID        | Submission Reason                                    | Enrollment Begin Date | Enrollment End Date                       | e AHCCCS ID Last Name               | Suffix First Nam            | ne Middle Initial    | Sex [            | late of Birth | Residential Address 1 Res  | dential Address 2           | Residential Address Ci | ity Residential Address Sta   | e Residential Address Zip R                                                     | esidential Address Zip-                    | 4 Residential Address Cou | unty SSN Race | e Citizen Code | Ethnicity Mail | ng Address 1   |
| 2 XYZ                | XYZ0000001                           |                                                      | 20230601              | 1                                         | A20330237 ARCHTEST                  | XELP                        |                      | М                | 20100112      | 2 5677 Burnett Road        |                             | TUCSON                 | AZ                            | 85705                                                                           |                                            | 19                        | 43            |                |                |                |
| 3 XYZ                | XYZ000002                            |                                                      | 20230601              | 1                                         | FLAGTEST                            | TAG                         |                      | M                | 19870527      | 7 768 North Broadway Stree | t                           | TUCSON                 | AZ                            | 85705                                                                           |                                            | 19                        | 37            |                |                |                |
| 4 XYZ                | XYZ000003                            |                                                      | 20220901              | 1                                         | APPLETEST                           | YESH                        |                      | F                | 20081222      | 2 432 South Highway        |                             | NOGALES                | AZ                            | 85621                                                                           |                                            | 23                        | 555550611 6   | 17             | 232            | Calle Real     |
| 5 XYZ                | XYZ0000004                           |                                                      | 20230601              | 1                                         | TRIMTEST                            | GRAB                        |                      | F                | 19880304      | 78 El Camino Real          |                             | SAFFORD                | AZ                            | 85546                                                                           |                                            | 03                        | 9             |                | 10             |                |
| 6 XYZ                | XYZ0000005                           |                                                      | 20230601              | 1                                         | A20330220 BLINKTEST                 | ZARN                        |                      | M                | 19890518      | 935 French Camp Turnpike   | Road                        | YUMA                   | AZ                            | 85364                                                                           |                                            | 27                        |               | 18             |                |                |
| 7 XYZ                | XYZ0000006                           |                                                      | 20230601              | 1                                         | BOXERTEST                           | YALLN                       | A                    | M                | 20051225      | 87 North Ventu Park Road   |                             |                        | AZ                            | 85346                                                                           |                                            | 29                        | 40            |                |                |                |
| 8 XYZ                | XYZ0000007                           |                                                      | 20230601              | 1                                         | OWLTEST                             | KRAIN                       |                      | M                | 19840425      | 5 987 Cabrillo Highway     |                             | CLIFTON                | AZ                            | 85533                                                                           |                                            | 11                        | 41            |                | 3              |                |
| 9 XYZ                | XYZ000008                            |                                                      | 20230601              | 1                                         | OTHERTEST                           | KORR                        |                      | F                | 19841231      | L 345 Katella Avenue       |                             | SIERRA VISTA           | AZ                            | 85613                                                                           |                                            | 03                        | 82            |                | 89 C           | arpinteria Nor |
| 10 XYZ               | XYZ0000009                           |                                                      | 20230601              | 1                                         | BRICKTEST                           | ZLICK                       |                      | F                | 19891003      | 3 56 Carpinteria Avenue    |                             | TUCSON                 | AZ                            | 85705                                                                           |                                            | 19                        | 15            | 19             |                |                |
| 11 XYZ               | XYZ0000010                           |                                                      | 20230601              | 1                                         | CRASHTEST                           | WELT                        |                      | M                | 20110213      | 8 89 Carpinteria North     |                             | TUCSON                 | AZ                            | 85705                                                                           |                                            | 19                        | 8             |                |                |                |
| 12 XYZ               | XYZ0000011                           |                                                      | 20230601              | 1                                         | BLINKTEST                           | ZARN                        |                      | M                | 19890518      | 935 French Camp Turnpike   | Road                        | TUCSON                 | AZ                            | 85705                                                                           |                                            | 19                        | 5             | 5              |                |                |

ii. Provider will drop input file onto designated SFTP directory.

| Q 🗈 🖴 🗶 🌲 🎽                  | e             |                 |  | 4 | ø | <u>р<sup>ч</sup> В</u> |
|------------------------------|---------------|-----------------|--|---|---|------------------------|
| E \\sftp.centene.com\usr\XYZ | Z INC\ToCente | ene\Enrollment\ |  |   | • |                        |
| ^ Filename                   | Size          | Date            |  |   |   |                        |
| J                            |               | 03/27/23 10:01  |  |   |   |                        |
| AC SOE_XYZ_20230601.xlsx     | 15 KB         | 03/26/23 07:17  |  |   |   |                        |
|                              |               |                 |  |   |   |                        |
|                              |               |                 |  |   |   |                        |

- iii. AzCH Complete Care automated jobs will sweep SFTP every business day at 7:00PM CST to pull any submitted files.
- iv. AzCH Complete Care Enrollment team will process submitted Input files into internal enrollment systems and review/validate all received records in the AHCCCS systems.
  - *i*. Records that pass validation, will be forwarded to AHCCCS for review and processing on their end.

- *ii.* Records that fail validation will not be forwarded to AHCCCS and will be sent back to provider on SOE Status Report.
- v. AHCCCS will review and process received SOE records in their system and send response files back to AzCH Complete Care typically within 2 business days.
- vi. AzCH Complete Care will load response files to internal Enrollment systems.
- vii. AzCH Complete Care will provide response reports to providers on designated directory.

| Q 🖻 🖆 🗙 差 🎽                  | e           |                 |  |  |  |  | 4 | ø | s <sup>er</sup> | × |
|------------------------------|-------------|-----------------|--|--|--|--|---|---|-----------------|---|
| E /\sftp.centene.com\usr\XYZ | INC\FromCen | tene\Responses\ |  |  |  |  |   | • |                 |   |
| ^ Filename                   | Size        | Date            |  |  |  |  |   |   |                 |   |
| <b>.</b>                     |             | 03/27/23 10:01  |  |  |  |  |   |   |                 |   |
| AC SOE FATAL ERRORS_XYZ_202  | 12 KB       | 03/26/23 07:07  |  |  |  |  |   |   |                 |   |
| AC SOE STATUS_XYZ_20230601.x | 13 KB       | 03/26/23 07:08  |  |  |  |  |   |   |                 |   |

• SOE Status – Daily report will contain the current status of any pending SOE records that were submitted by the provider. *Example file name AC SOE STATUS\_XYZ\_20230601.xlsx* 

| AutoSave 💽 Of | D 🗄 9 · C · § · 📼           |                           | AC                    | C SOE STATUS_XYZ_20230601 \ | /         |                |           |         | <u>م</u>      | Search (Alt+C | )                        |              |             |           |             |          |                       |               |
|---------------|-----------------------------|---------------------------|-----------------------|-----------------------------|-----------|----------------|-----------|---------|---------------|---------------|--------------------------|--------------|-------------|-----------|-------------|----------|-----------------------|---------------|
| File Home     | PivotChart Analyze Insert   | Draw Page Layo            | ut Formulas Data      | Review View Dev             | eloper D  | esign Fo       | ormat He  | lp      |               |               |                          |              |             |           |             |          |                       |               |
| Cut           | Calibri ~ 1                 | 1 ~ A^ A = =              | ≡ ॐ~ 🐉 Wrap Text      | General                     | ~         |                | No        | ormal   | Bad           | Good          | Neutral                  | Calculat     | ion _       |           |             |          | ∑ AutoSum             | žz (          |
| Paste         | B I U ~ ₩ ~                 | <u>◇</u> ~ <u>A</u> ~ ≡ ≡ | 🗏 \Xi 🖭 🧮 Merge & Ce  | enter ~ \$ ~ % <b>9</b>     |           | Conditional Fo | ormat as  | eck Cel | Explana       | tory Input    | Linked Cell              | Note         | *           | Insert    | Delete Fo   | rmat     | ↓ Fill ×<br>♦ Clear × | Sort & Fine   |
| Clipboard     | Font                        | rs.                       | Alignment             | Number                      | 5         | innatting -    | lable -   |         |               | Styles        |                          |              |             |           | Cells       |          | Ē                     | Editing       |
| A1 *          | : X 🗸 🖍 PROVID              | ER ID                     |                       |                             |           |                |           |         |               |               |                          |              |             |           |             |          |                       |               |
|               |                             |                           |                       |                             |           |                |           |         |               |               |                          |              |             |           |             |          |                       |               |
|               |                             |                           |                       |                             |           |                |           |         |               |               |                          |              |             |           |             |          |                       |               |
|               |                             |                           |                       |                             |           |                |           |         |               |               |                          |              |             |           |             |          |                       |               |
| A             | В                           | с                         | D                     | E                           | F         | G              | н         | 1.1     | J             | К             | L                        | м            | N           | 0         | Р           | Q        | R                     | S             |
| 1 PROVIDER ID | PROVIDER INTERNAL SYSTEM ID | SUBMISSION REASON         | ENROLLMENT BEGIN DATE | ENROLLMENT END DATE         | AHCCCS ID | LAST NAME      | FIRST NAM | IE SEX  | DATE OF BIRTH | SOE STATUS    | ERROR MESSAGE            |              |             |           |             |          |                       |               |
| 2 XYZ         | XYZ000001                   |                           | 20220901              |                             | A20330237 | ARCHTEST       | XELP      | М       | 20100112      | Error Pending | Invalid Spoken Language  | ; 8898, Inva | lid Reading | g Languag | e; 8898; Er | rollment | t dates prio          | r to 20221001 |
| 3 XYZ         | XYZ000002                   |                           | 20230601              |                             | A20330262 | FLAGTEST       | TAG       | М       | 19870527      | Rejected      | AHCCCS ENR EXISTS - A20  | 330262       |             |           |             |          |                       |               |
| 4 XYZ         | XYZ0000004                  |                           | 20230601              |                             |           | TRIMTEST       | GRAB      | F       | 19880304      | Error Pending | Invalid Spoken Language  |              |             |           |             |          |                       |               |
| 5 XYZ         | XYZ0000005                  |                           | 20230601              |                             | A20330220 | BLINKTEST      | ZARN      | M       | 19890518      | Accepted      |                          |              |             |           |             |          |                       |               |
| 6 XYZ         | XYZ0000006                  |                           | 20230601              |                             |           | BOXERTEST      | YALLN     | M       | 20051229      | Error Pending | Invalid Residential City |              |             |           |             |          |                       |               |
| 7 XYZ         | XYZ0000007                  |                           | 20230601              |                             |           | OWLTEST        | KRAIN     | M       | 19840425      | Error Pending | Invalid Reading Language | 2            |             |           |             |          |                       |               |
| 8 XYZ         | XYZ000008                   |                           | 20230601              |                             | A20330327 | OTHERTEST      | KORR      | F       | 19841231      | Accepted      |                          |              |             |           |             |          |                       |               |
| 9 XYZ         | XYZ0000009                  |                           | 20230601              |                             | A20330223 | BRICKTEST      | ZLICK     | F       | 19891003      | Rejected      | AHCCCS ENR EXISTS - A20  | 330223 BRI   | CKTEST JR   |           |             |          |                       |               |
| IO XYZ        | XYZ0000010                  |                           | 20230601              |                             |           | CRASHTEST      | WELT      | М       | 20110213      | Error Pending | Invalid SMI Indicator    |              |             |           |             |          |                       |               |
| 11            |                             |                           |                       |                             |           |                |           |         |               |               |                          |              |             |           |             |          |                       |               |
| 12            |                             |                           |                       |                             |           |                |           |         |               |               |                          |              |             |           |             |          |                       |               |

 SOE Fatal Errors – Weekly report will contain any records that rejected in the initial file ingestion (Step iv.) due to missing required data or overlapping submission and will not be processed further. Provider will need to determine next steps. *Example file name AC SOE FATAL ERRORS\_XYZ\_20221007.xlsx*

| ,                          | AutoSave 💽 Off                 | D E 9 · C · (                                      | }~ ⇒               |                                     |                          |                     | AC SC                  | e fatal ef       | RORS_XYZ_     | 20230601 🗸 |                          |                          |                                              | 2                   | Search                     | ı (Alt+Q)                                                 |                             |                  |
|----------------------------|--------------------------------|----------------------------------------------------|--------------------|-------------------------------------|--------------------------|---------------------|------------------------|------------------|---------------|------------|--------------------------|--------------------------|----------------------------------------------|---------------------|----------------------------|-----------------------------------------------------------|-----------------------------|------------------|
| F                          | ile Home                       | PivotChart Analyze                                 | e Insert           | Draw P                              | age Layout               | Formulas            | Data                   | Review           | View          | Developer  | Design                   | Format                   | Help                                         |                     |                            |                                                           |                             |                  |
| ľ                          |                                | Calibri                                            | <b>~</b> 11        | → Aˆ Aĭ                             | $\equiv \equiv \equiv 4$ | ≫~ dab              | Wrap Text              |                  | General       | *          |                          |                          | Normal                                       | Bad                 |                            | Good                                                      | Neutral                     | Calculation      |
| Pa                         | aste<br>∽ ≪ Format             | Painter B I U                                      | ~   <u>-</u> -   - | <u>⊘</u> ~ <u>A</u> ~               | $\equiv \equiv \equiv  $ | <u>←=</u> →= ⊕      | Merge & Ce             | nter ~           | \$ ~ %        | 9 .00 .00  | Conditiona<br>Formatting | I Format as<br>∽ Table ∽ | Check Cell                                   | Explanat            | tory                       | Input                                                     | Linked Cell                 | Note             |
|                            | Clipboard                      | Гы                                                 | Font               | آ <u>د</u> ا                        |                          | Alignment           |                        | ا <sub>ل</sub> ا | Nu            | mber F     | i                        |                          |                                              |                     | Style                      | es                                                        |                             |                  |
| J4                         |                                | $\vdots$ $\times$ $\checkmark$ $f_x$               |                    |                                     |                          |                     |                        |                  |               |            |                          |                          |                                              |                     |                            |                                                           |                             |                  |
|                            |                                |                                                    |                    |                                     |                          |                     |                        |                  |               |            |                          |                          |                                              |                     |                            |                                                           |                             |                  |
|                            |                                |                                                    |                    |                                     |                          |                     |                        |                  |               |            |                          |                          |                                              |                     |                            |                                                           |                             |                  |
|                            |                                |                                                    |                    |                                     |                          |                     |                        |                  |               |            |                          |                          |                                              |                     |                            |                                                           |                             |                  |
|                            |                                |                                                    |                    |                                     | 5                        |                     | -                      |                  |               | r          |                          | 6                        |                                              |                     |                            |                                                           |                             | L L              |
| -                          | A                              | B                                                  | C                  |                                     | D                        | FIDE                | E                      |                  | FV            | F          | DOR                      | G                        | Н                                            |                     | 500.00                     | J                                                         |                             | К                |
| 1                          | A<br>PROVIDER ID               | B<br>PROVIDER INPUT ID                             | C<br>AHCCCS ID     | LAST NAME                           | D                        | FIRS                | E<br>ST NAME           | S                | EX            | F          | DOB                      | G 200012                 | H                                            | I<br>I SOE END      | ERROR                      | J<br>R MESSAGE                                            | /2022                       | К                |
| 1 2 2                      | A<br>PROVIDER ID<br>XYZ        | B<br>PROVIDER INPUT ID<br>XYZ0000003               | C<br>AHCCCS ID     | LAST NAME<br>APPLETEST              | D                        | FIRS                | E<br>GT NAME<br>H      | S                | EX            | F          | DOB                      | G<br>200812              | H<br>ENROLLME<br>22 20220901                 | I<br>I SOE END      | ERROR<br>Start da          | J<br>R MESSAGE<br>late prior to 10/1                      | ./2022                      | K                |
| 1<br>2<br>3                | A<br>PROVIDER ID<br>XYZ<br>XYZ | B<br>PROVIDER INPUT ID<br>XYZ000003<br>XYZ000011   | C<br>AHCCCS ID     | LAST NAME<br>APPLETEST<br>BLINKTEST | D                        | FIRS<br>YESH<br>ZAR | E<br>ST NAME<br>H<br>N | S<br>F<br>N      | EX<br>:<br>// | F          | DOB                      | G<br>200812<br>198905    | H<br>ENROLLME<br>22 20220901<br>18 20221001  | I<br>I SOE END<br>L | ERROR<br>Start da<br>AHCCC | J<br>R MESSAGE<br>late prior to 10/1<br>CS ENR EXISTS - A | ./2022<br>.0000000 BLINKTES | K<br>ST JR ZARNY |
| 1<br>2<br>3<br>4           | A<br>PROVIDER ID<br>XYZ<br>XYZ | B<br>PROVIDER INPUT ID<br>XYZ000003<br>XYZ0000011  | C<br>AHCCCS ID     | LAST NAME<br>APPLETEST<br>BLINKTEST | D                        | FIRS<br>YESH<br>ZAR | E<br>ST NAME<br>H<br>N | S<br>F<br>M      | EX<br>M       | F          | DOB                      | G<br>200812<br>198905    | H<br>ENROLLME<br>22 20220901<br>18 20221001  | I<br>I SOE END      | ERROR<br>Start da<br>AHCCC | J<br>R MESSAGE<br>late prior to 10/1<br>CS ENR EXISTS - A | :/2022<br>0000000 BLINKTES  | K<br>ST JR ZARNY |
| 1<br>2<br>3<br>4<br>5      | A<br>PROVIDER ID<br>XYZ<br>XYZ | B<br>PROVIDER INPUT ID<br>XYZ0000003<br>XYZ0000011 | C<br>AHCCCS ID     | LAST NAME<br>APPLETEST<br>BLINKTEST | D                        | FIRS<br>YESF<br>ZAR | E<br>ST NAME<br>H<br>N | S<br>F<br>N      | EX<br>M       | F          | DOB                      | G<br>200812<br>198905    | H<br>ENROLLME<br>20220901<br>18 20221001     | I<br>I SOE END      | ERROR<br>Start d<br>AHCCC  | J<br>RMESSAGE<br>late prior to 10/1<br>CS ENR EXISTS - A  | 1/2022<br>10000000 BLINKTES | K<br>ST JR ZARNY |
| 1<br>2<br>3<br>4<br>5<br>6 | A<br>PROVIDER ID<br>XYZ<br>XYZ | B<br>PROVIDER INPUT ID<br>XYZ000003<br>XYZ0000011  | C<br>AHCCCS ID     | LAST NAME<br>APPLETEST<br>BLINKTEST | D                        | FIRS<br>YESF<br>ZAR | E<br>BT NAME<br>H<br>N | S<br>F<br>N      | EX<br>A       | F          | DOB                      | G<br>200812<br>198905    | H<br>ENROLLME<br>222 20220903<br>18 20221003 | I SOE END           | ERROR<br>Start da<br>AHCCC | J<br>MESSAGE<br>late prior to 10/1<br>CS ENR EXISTS - A   | ./2022<br>.0000000 BLINKTES | K<br>ST JR ZARNY |

viii. Provider will review SOE Status report to gather the status of their submitted records. A part of this review is the 'Error Pending' and 'Rejected' status on the report. Provider will be required to resubmit any missing data for these records if needed (see step below on Resubmissions.)

Below is a grid of the Provider submissions from step i, which status report they would be received on and which next steps the provider would take for each record.

| PROVIDER<br>INTERNAL<br>ID | RESPONSE FILE | SOE<br>STATUS    | ERROR MESSAGE                                                       | Cause                                                                                             | Next Steps                                                                                            |
|----------------------------|---------------|------------------|---------------------------------------------------------------------|---------------------------------------------------------------------------------------------------|----------------------------------------------------------------------------------------------------|
| XYZ000000<br>1             | SOE STATUS    | Error<br>Pending | Invalid Spoken Language;<br>8898, Invalid Reading<br>Language; 8898 | Incorrect<br>values<br>submitted                                                                  | Resubmit<br>with<br>corrected<br>values (see<br>next steps in<br>this process.)                       |
| XYZ000000<br>2             | SOE STATUS    | Rejected         | AHCCCS ENR EXISTS -<br>A20330262                                    | AzCH<br>Complete<br>Care<br>discovered<br>active<br>AHCCCS<br>enrollment<br>during<br>validation. | Provider to<br>update<br>system with<br>corrected<br>provided data<br>and<br>determine<br>next steps. |

| PROVIDER<br>INTERNAL<br>ID | RESPONSE FILE       | SOE<br>STATUS    | ERROR MESSAGE                             | Cause                                              | Next Steps                                                                                                    |
|----------------------------|---------------------|------------------|-------------------------------------------|----------------------------------------------------|----------------------------------------------------------------------------------------------------|
| XYZ000000<br>3             | SOE FATAL<br>ERRORS | N/A              | Enrollment start date less than 10/1/2022 | Enrollment<br>start date<br>less than<br>10/1/2022 | Provider will<br>need to<br>determine<br>next steps.<br>Either record<br>will need to<br>be sent to<br>Health<br>Choice or the<br>start date will<br>need to be<br>adjusted. |
| 4<br>XYZ000000             | SOE STATUS          | Error<br>Pending | Invalid Spoken Language;                  | Record<br>Missing<br>required<br>field(s)          | Resubmit<br>with<br>corrected<br>values (see<br>next steps in<br>this process.)                                                                                              |
| XYZ000000<br>5             | SOE STATUS          | Accepted         |                                           |                                                    | SOE<br>transaction<br>complete!<br>Submit<br>claims.                                                                                                    |

| PROVIDER<br>INTERNAL<br>ID | RESPONSE FILE | SOE<br>STATUS    | ERROR MESSAGE                                 | Cause                                                                    | Next Steps                                                                      |
|----------------------------|---------------|------------------|-----------------------------------------------|--------------------------------------------------------------------------|---------------------------------------------------------------------------------|
| XYZ000000<br>6             | SOE STATUS    | Error<br>Pending | Invalid Residential City;                     | Record<br>Missing<br>required<br>field(s)                                | Resubmit<br>with<br>corrected<br>values (see<br>next steps in<br>this process.) |
| XYZ000000<br>7             | SOE STATUS    | Error<br>Pending | Invalid Reading Language;                     | Record<br>Missing<br>required<br>field(s)                                | Resubmit<br>with<br>corrected<br>values (see<br>next steps in<br>this process.) |
| XYZ000000<br>8             | SOE STATUS    | Accepted         |                                               |                                                                          | SOE<br>transaction<br>complete!<br>Submit<br>claims.                            |
| XYZ000000<br>9             | SOE STATUS    | Rejected         | AHCCCS ENR EXISTS -<br>A20330223 BRICKTEST JR | AzCH<br>Complete<br>Care<br>discovered<br>active<br>AHCCCS<br>enrollment | Provider to<br>update<br>system with<br>corrected<br>provided data<br>and       |

| PROVIDER<br>INTERNAL<br>ID | RESPONSE FILE       | SOE<br>STATUS    | ERROR MESSAGE                                               | Cause                                                              | Next Steps                                                                                                    |
|----------------------------|---------------------|------------------|-------------------------------------------------------------|--------------------------------------------------------------------|----------------------------------------------------------------------------------------------------|
|                            |                     |                  |                                                             | during<br>validation.                                              | determine<br>next steps.                                                                                                    |
| XYZ000001<br>0             | SOE STATUS          | Error<br>Pending | Invalid SMI Indicator; S                                    | SMI<br>Indicator<br>submitted<br>for child,<br>should be<br>blank. | Resubmit<br>with<br>corrected<br>values (see<br>next steps in<br>this process.)                                                                                                   |
| XYZ000001<br>1             | SOE FATAL<br>ERRORS | N/A              | SOE Enrollment date overlaps<br>an existing enrollment span | Duplicate to<br>XYZ000000<br>5.                                    | Provider to<br>update<br>systems to<br>remove any<br>duplicates.<br>Enrollment<br>will be<br>tracked under<br>record. XYZ<br>0000005. No<br>further action<br>for XYZ<br>0000011. |

- *ix.* <u>*Resubmission*</u> the following steps will detail how a provider would resubmit any 'Error Pending' records found on the SOE Status report on a future SOE Input file.
  - *a.* After reviewing the SOE report (detailed in steps vii-viii above), add the records you will be resubmitting on a new input file.
    - *i.* Ensure you use the same Provider Internal System ID provided on initial submission to avoid overlapping Fatal Errors!
    - *ii.* Ensure you send a full record not just what was missing on the initial submission, otherwise you will just additional errors for missing data.
    - *iii. Example file name AC SOE\_XYZ\_20230611.xlsx*

| AutoSave       | 🚥 🗄 ७-९-୫                                       | ~ <del>~</del>                                                                                                    |                             |                             | AC SC                         | OE_XYZ_2023   | 0611 ~      |                             |                    | l                |                                          |                         |                         |                               |                                                                            |                                                                    |                          | Jac        | :k Sneed 🔞 🖽       | 8      |
|----------------|-------------------------------------------------|----------------------------------------------------------------------------------------------------|-----------------------------|-----------------------------|-------------------------------|---------------|-------------|-----------------------------|--------------------|------------------|------------------------------------------|-------------------------|-------------------------|-------------------------------|----------------------------------------------------------------------------|--------------------------------------------------------------------|--------------------------|------------|--------------------|--------|
| File H         | ome PivotChart Analyze                          | Insert Draw                                                                                                    | Page Layout Fo              | ormulas                     | Data Revi                     | ew Viev       | r Developer | Design                      | Format Help        |                  |                                          |                         |                         |                               |                                                                            |                                                                    |                          |            | P (                | Comm   |
| Paste<br>Clipb | Cut Arial<br>Copy ~<br>Format Painter<br>Sard 5 | 10 → A <sup>^</sup> A     A <sup>^</sup> A <sup>^</sup> | × = = = ↔<br>= = = =<br>5 A | v độ W<br>ஊ⊠ M<br>Alignment | /rap Text<br>lerge & Center ∽ | Genera<br>\$~ | Number      | Conditional<br>Formatting ~ | Format as Table ~  | al Bac           | d Good<br>olanatory Followed I<br>Styles | Neutral<br>Iy Hyperlink | Calculation             | Insert Delete Format<br>Cells | ∑ AutoSum × A<br>S Fill × Sort & Find<br>Clear × Filter × Selec<br>Editing | & Analyze Data<br>t * Analyzis Sensitivity<br>Analysis Sensitivity |                          |            |                    |        |
| A1             | ▼ : × √ f <sub>x</sub>                          | Provider ID                                                                                                    |                             |                             |                               |               |             |                             |                    |                  |                                          |                         |                         |                               |                                                                            |                                                                    |                          |            |                    |        |
| A [h           | В                                               | с                                                                                                    | D                           |                             | E                             | F             | G           | H I                         | J                  | c L              | М                                        | N                       | 0                       | р                             | Q                                                                          | R                                                                  | s                        | T U        | V W                | ý      |
| Provider       | ID Provider Internal System II                  | Submission Reason                                                                                                    | Enrollment Begin Da         | ate Enrollm                 | ent End Date A                | AHCCCS ID     | Last Name   | Suffix First Name           | e Middle Initial S | ex Date of Birth | n Residential Address 1 F                | esidential Address      | 2 Residential Address C | ity Residential Address St    | ate Residential Address Zip                                                | Residential Address Zip+4                                          | Residential Address Coun | y SSN Race | Citizen Code Ethni | city N |
| XYZ            | XYZ0000001                                      |                                                                                                    | 202209                      | 901                         | 4                             | A20330237     | ARCHTEST    | XELP                        | N                  | 2010011          | 2 5677 Burnett Road                      |                         | TUCSON                  | AZ                            | 85705                                                                      |                                                                    | 19                       | 43         |                    |        |
| XYZ            | XYZ0000004                                      |                                                                                                    | 202306                      | 601                         |                               |               | TRIMTEST    | GRAB                        | F                  | 19880304         | 4 78 El Camino Real                      |                         | SAFFORD                 | AZ                            | 85546                                                                      |                                                                    | 03                       | 9          | 10                 |        |
| XYZ            | XYZ0000006                                      |                                                                                                    | 202306                      | 601                         |                               |               | BOXERTEST   | YALLN                       | A N                | 2005122          | 9 87 North Ventu Park Ro                 | ad                      | QUARTZSITE              | AZ                            | 85346                                                                      |                                                                    | 29                       | 40         |                    |        |
| XYZ            | XYZ0000007                                      |                                                                                                    | 202306                      | 601                         |                               |               | OWLTEST     | KRAIN                       | N                  | 1984042          | 5 987 Cabrillo Highway                   |                         | CLIFTON                 | AZ                            | 85533                                                                      |                                                                    | 11                       | 41         | 3                  |        |
| XYZ            | XYZ0000010                                      |                                                                                                    | 202306                      | 601                         |                               |               | CRASHTEST   | WELT                        | N                  | 2011021          | 3 89 Carpinteria North                   |                         | TUCSON                  | AZ                            | 85705                                                                      |                                                                    | 19                       | 8          |                    |        |
|                |                                                 |                                                                                                    |                             |                             |                               |               |             |                             |                    |                  |                                          |                         |                         |                               |                                                                            |                                                                    |                          |            |                    |        |
| 1              |                                                 |                                                                                                    |                             |                             |                               |               |             |                             |                    |                  |                                          |                         |                         |                               |                                                                            |                                                                    |                          |            |                    |        |
| n              |                                                 |                                                                                                    |                             |                             |                               |               |             |                             |                    |                  |                                          |                         |                         |                               |                                                                            |                                                                    |                          |            |                    |        |

x. Follow step i. and drop new SOE Input file on SFTP.

| C | 2 🖻     | <b>6</b>                 | $\times$ | \$      | ×      | e           |                 |   |      |      |  |  |  | • | Ş | ø | $\boldsymbol{\mu}^{q}$ | × |
|---|---------|--------------------------|----------|---------|--------|-------------|-----------------|---|------|------|--|--|--|---|---|---|------------------------|---|
| Ī | 1       | \\sftp.                  | .centen  | e.com\u | sr\XYZ | INC\ToCente | ene\Enrollment\ |   | <br> | <br> |  |  |  |   |   | • |                        |   |
| ^ | Filenam | e                        |          |         |        | Size        | Date            |   |      |      |  |  |  |   |   |   |                        |   |
|   |         |                          |          |         |        |             | 03/27/23 10:01  | 1 |      |      |  |  |  |   |   |   |                        |   |
| × | AC SOE  | AC SOE_XYZ_20230611.xlsx |          |         |        | 14 KB       | 03/26/23 07:21  | 1 |      |      |  |  |  |   |   |   |                        |   |

xi. Repeat steps ii-x again to follow resubmissions through process.